## ¿CÓMO ENVIAR UN CORREO?

1° Entra en la página <u>https://www.educa.jcyl.es/</u>

2⁰

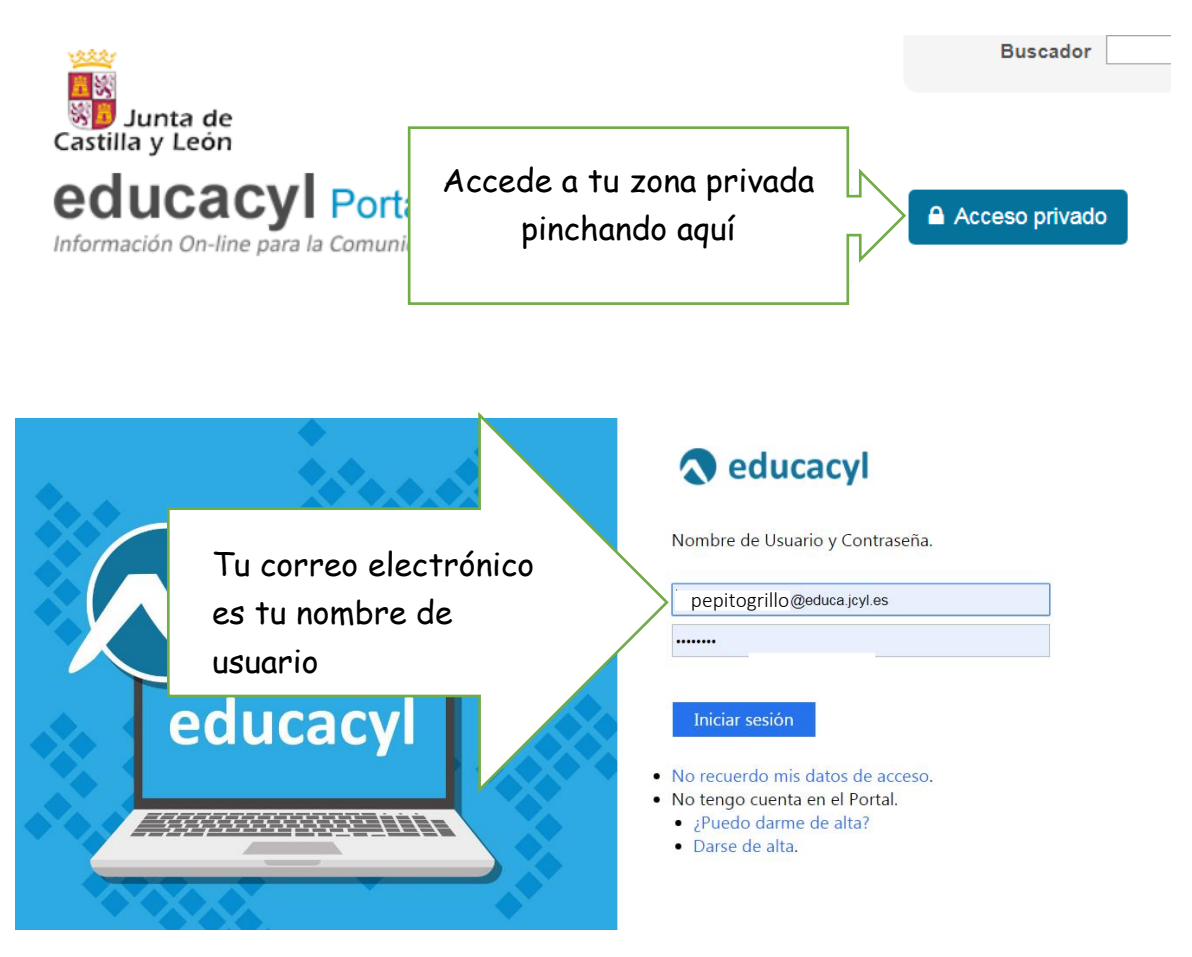

Para enviar un mensaje pincha

en "mensaje nuevo"

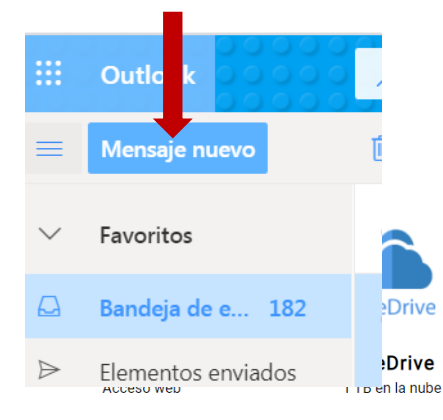

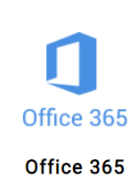

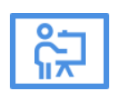

Aula Virtual

| Lee con atención. Ahora sigue estos pasos:                                                                                           |                                                                                                    |
|----------------------------------------------------------------------------------------------------|----------------------------------------------------------------------------------------------------|
| ▷ Enviar I Adjuntar ∨ I Cifrar I Descartar ··· □                                                                                     |                                                                                                    |
| Para   pinocho@educa.jcyl.es                                                                                                    | 1º escribe la dirección de<br>correo de la persona a la que<br>quieras escribir                                                                                  |
| <b>CC</b> 25                                                                                                    | AGREGAR UN ASUNTO. El asunto es el título del mensaje.                                                                                                    |
|                                                                                                    | sí la persona que lo recibe sabrá de qué va el mensaje sin<br>brirlo. Por ejemplo: En vuestro correo poned de asunto<br>OMBRE, APELLIDO VIDEO MATERIA Y ENERGÍA. |
| 3º Escribid el texto de vuestro correo, cuidando las faltas de ortografía.                                                           |                                                                                                    |
| ¡Es muy importante!                                                                                                    |                                                                                                    |
| 🖋 🗛 A° <b>B</b> I <u>U</u> 🖌                                                                                                    |                                                                                                    |
|                                                                                                    |                                                                                                    |
|                                                                                                    |                                                                                                    |
| 4º Cuando lo hayas revisado bien, ya lo p<br>del avión de papel que tienes en la parte<br>en él y tu mensaje llegará a su destinatar | puedes enviar. ¿Ves el dibujo azul<br>e de debajo de la pantalla? Pincha<br>rio                                                                                  |